## データ移行手順

## 【旧 PC での作業】

1.ローカルディスク -> Esko フォルダ -> Artios フォルダ -> datacenter フォルダ -> Program フォルダ -> Japanese フォルダ内

の「acaddbmigration.exe」を開く

| 📕   🕑 📑 🖵                 |         | 管理 Japanese           |                  |                 |          | - 🗆 | ×   |
|---------------------------|---------|-----------------------|------------------|-----------------|----------|-----|-----|
| ファイル ホーム 共有               | 表示      | アプリケーション ツール          |                  |                 |          |     | ~ 🕐 |
| ← → ~ ↑ 📙 > P0            |         |                       |                  |                 |          |     |     |
| 🚁 ሳイック アクセス               |         | 名前 ^                  | 更新日時             | 種類              | サイズ      |     |     |
| = = = 77/5m <sup>-1</sup> |         | ACADdbExport.exe      | 2021/02/26 17:30 | アプリケーション        | 251 KB   |     |     |
|                           | <i></i> | ACADdbImport.exe      | 2021/02/26 17:30 | アプリケーション        | 302 KB   |     |     |
|                           | R       | acaddbmigration.exe   | 2021/02/26 17:30 | アプリケーション        | 493 KB   |     |     |
| Documents                 | *       | 🚣 artiosloader.exe    | 2021/02/26 17:30 | アプリケーション        | 41 KB    |     |     |
| 📰 ピクチャ                    | 1       | artioswbd.exe         | 2021/02/26 17:30 | アプリケーション        | 48 KB    |     |     |
|                           |         | autonumrpt.xsl        | 2021/02/26 17:30 | XSLT Stylesheet | 2 KB     |     |     |
|                           |         | boardfluterpt.xsl     | 2021/02/26 17:30 | XSLT Stylesheet | 1 KB     |     |     |
|                           |         | 🔄 boardrpt.xsl        | 2021/02/26 17:30 | XSLT Stylesheet | 4 KB     |     |     |
|                           |         | characteristicrpt.xsl | 2021/02/26 17:30 | XSLT Stylesheet | 1 KB     |     |     |
|                           |         | 🛃 companyrpt.xsl      | 2021/02/26 17:30 | XSLT Stylesheet | 2 KB     |     |     |
|                           |         | companytyperpt.xsl    | 2021/02/26 17:30 | XSLT Stylesheet | 1 KB     |     |     |
|                           |         | 🗿 counterrpt.xsl      | 2021/02/26 17:30 | XSLT Stylesheet | 1 KB     |     |     |
|                           |         | 🚱 datacenter.exe      | 2021/10/25 22:10 | アプリケーション        | 3,266 KB |     |     |
|                           |         | dbdll.dll             | 2021/10/25 18:07 | アプリケーション拡張      | 2,870 KB |     |     |
|                           |         | dbtranslate.exe       | 2021/02/26 17:30 | アプリケーション        | 40 KB    |     |     |
|                           |         | interactio.dll        | 2018/11/05 18:27 | アプリケーション拡張      | 53 KB    |     |     |
|                           |         | 🚳 inttune.dll         | 2018/11/05 18:27 | アプリケーション拡張      | 5,940 KB |     |     |

2. バックアップフォルダを作成。移行フォルダのパスを作成したバックアップフォルダヘブラウズしエクスポート

| ArtiosCADデータベース移行 X                                                                                                    |
|----------------------------------------------------------------------------------------------------|
| 移行フォルダーパス: C:¥Users¥TSKA¥Desktop¥Artios backup 7うウス*                                                                                                    |
| データソース   フォーマット   アドバンスド     ArtiosCAD      ・ ADTG     ・ エカロン     ・ アドバンスド     ・ 重視したデザインを消去     ・ ブリン     ・ ブリン     ・ ア     ・ ブリン     ・ ア     ・ ア     ・ ア |
| 移行キャンセル                                                                                                    |

3. ローカルディスク -> Esko フォルダ -> Artios フォルダ内にある「ClientLib」と「ServerLib」フォルダをコピー

| 📙 🛛 🚽 📕 🖛 🗍 Artios |          |                         |                  |            |              |
|--------------------|----------|-------------------------|------------------|------------|--------------|
| ファイル ホーム 共有        | 表示       |                         |                  |            |              |
| ← → ~ ↑ 🖬 > P      | C ≫ ローカル | ディスク (C:) » Esko » Arti | ios >            | ∽ ē        | ,○ Artiosの検索 |
|                    |          | 名前                      | 更新日時             | 種類         | サイズ          |
| ★ シ1ック アンゼス        |          | activex controls        | 2021/08/13 11:08 | ファイル フォルダー |              |
| ニー テスクトツノ          | R        | ArtiosCAD18.0.1         | 2022/01/07 12:09 | ファイル フォルダー |              |
|                    | *        | ArtiosCAD18.1.1         | 2021/08/13 12:00 | ファイル フォルダー |              |
| Documents          | *        | ArtiosCAD21.03          | 2021/08/13 11:08 | ファイル フォルダー |              |
| 📰 ピクチャ             | *        | ArtiosCAD21.07          | 2021/08/13 11:45 | ファイル フォルダー |              |
|                    |          | ArtiosCAD21.11          | 2021/11/15 12:00 | ファイル フォルダー |              |
|                    |          | ClientLib               | 2021/08/13 11:08 | ファイル フォルダー |              |
|                    |          | Common                  | 2021/11/16 14:50 | ファイル フォルダー |              |
|                    |          | datacenter              | 2022/03/03 17:56 | ファイル フォルダー |              |
|                    |          | Designs                 | 2021/12/10 12:20 | ファイル フォルダー |              |
|                    |          | gcwin                   | 2021/08/13 11:08 | ファイル フォルダー |              |
|                    |          | license manager         | 2021/08/13 11:08 | ファイル フォルダー |              |
|                    |          | Portable                | 2021/08/13 11:08 | ファイル フォルダー |              |
|                    |          | ServerLib               | 2022/02/17 9:50  | ファイル フォルダー |              |
|                    |          |                         |                  |            |              |

## 【新 PC での作業】

4. コマンドプロンプトを管理者として実行

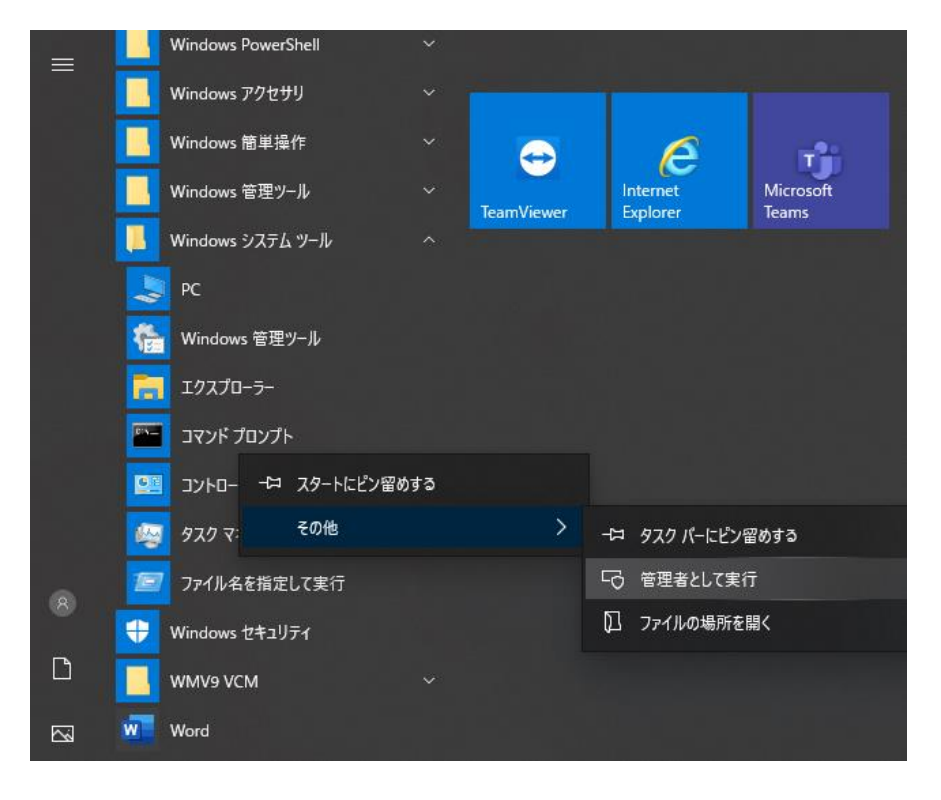

5. cd C:¥Esko¥Artios¥datacenter¥Program¥Japanese, もしくはC:¥Esko¥Artios¥datacenter¥Program64¥Japanese を入力しエンター

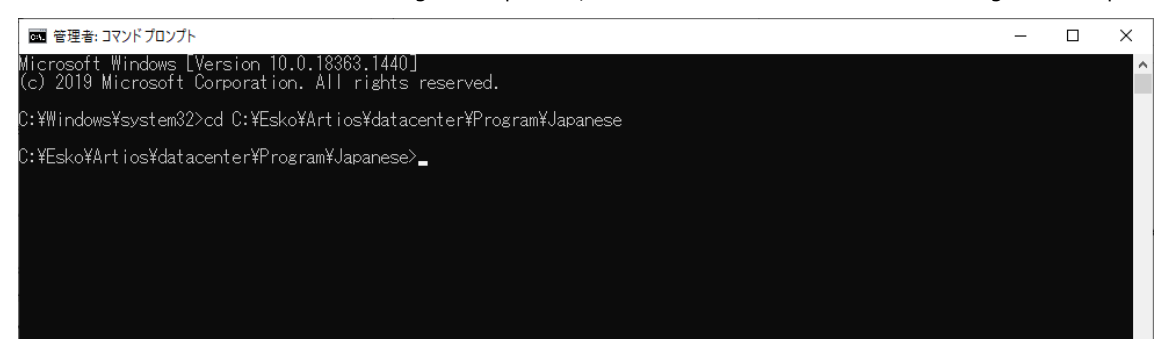

6. start acaddbmigration.exe -i を入力しエンター

| 國 管理者: コマンドブロンプト                                                                                    | - | × |
|----------------------------------------------------------------------------------------------------|---|---|
| Microsoft Windows [Version 10.0.18363.1440]<br>(c) 2019 Microsoft Corporation. All rights reserved. |   | ^ |
| C:¥Windows¥system32>cd C:¥Esko¥Artios¥datacenter¥Program¥Japanese                                   |   |   |
| C:¥Esko¥Artios¥datacenter¥Program¥Japanese>start acaddbmigration.exe -i                             |   |   |
| C:¥Esko¥Artios¥datacenter¥Program¥Japanese>_                                                        |   |   |
|                                                                                                    |   |   |
|                                                                                                    |   |   |
|                                                                                                    |   |   |
|                                                                                                    |   |   |

## 7.2 でエクスポートしたフォルダをブラウズしインポート

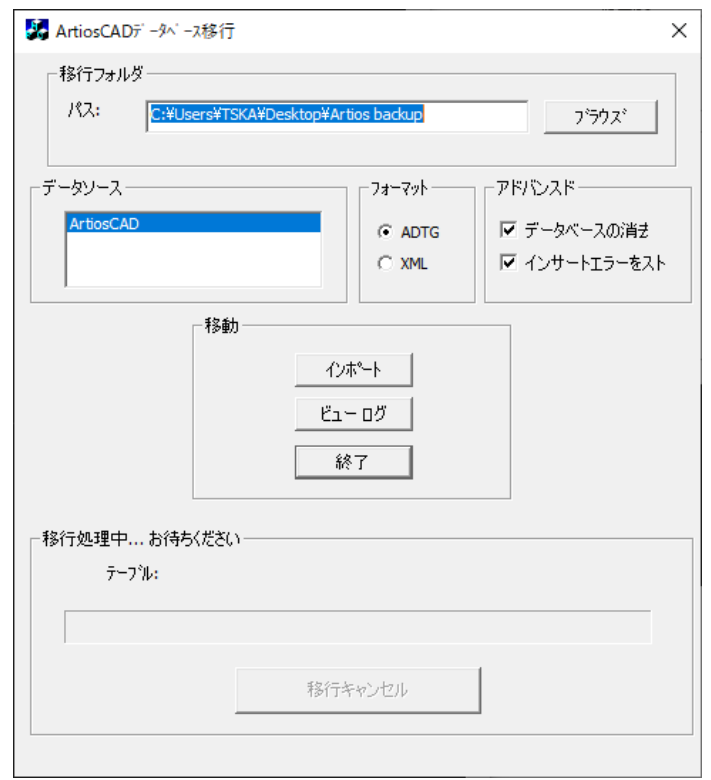

8.3 でコピーした「ClientLib」と「ServerLiv」を、ローカルディスク -> Esko フォルダ -> Artios フォルダ内ヘコピー